## JUNIOR

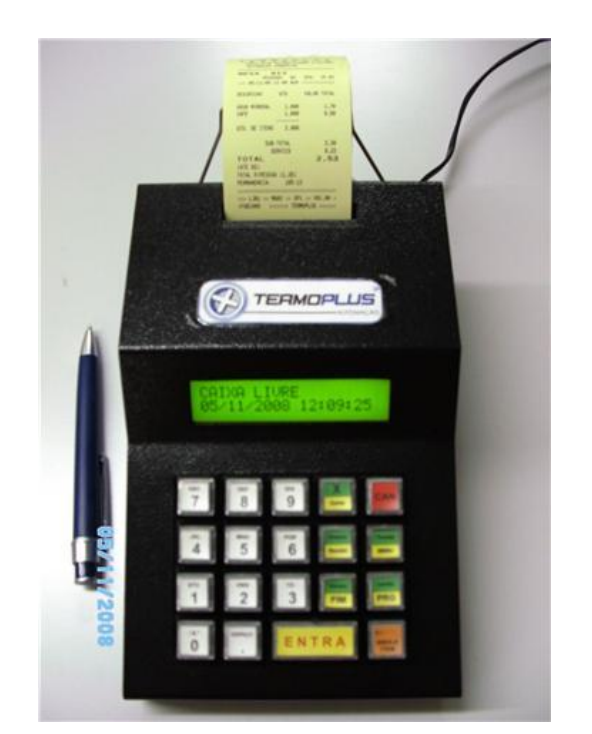

# MANUAL FÁCIL VERSÃO

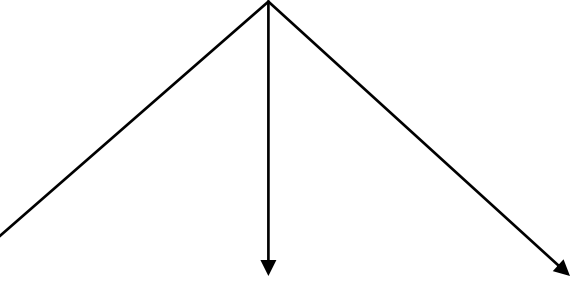

RESTAURANTE

BARES

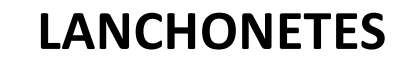

### MANUAL FÁCIL TERMOPLUS RESTAURANTE VERSÃO JUNIOR

#### • ABERTURA DE MESA:

Digitar o **número da mesa** e pressionar **<ENTRA>** Digitar o **cód. do produto** e pressionar **<ENTRA>** ( Ou digitar a **quantidade, tecla <X>** e **código do produto, <ENTRA>**, para mais unidades ). Após a digitação de todos os produtos, pressionar a **tecla <FIM>.** Caso seja solicitado, digitar o **número do garçom** e pressionar **<ENTRA>** 

#### • FECHAMENTO DA MESA (CONTA)

Tecla **<CONTA>**. Digitar o **número da mesa**, e pressionar **<ENTRA>** Caso seja solicitado, digitar o número do garçom e pressionar **<ENTRA>**. Caso seja solicitado, digitar o número de pessoas e pressionar **<ENTRA>** 

#### • PAGAMENTO DA MESA.

#### Tecla <RECEBE>

Digitar o número da mesa e pressionar <ENTRA> Digitar o valor recebido e pressionar a tecla finalizadora (<DINHEIRO>, <CHEQUE>, <CARTAO>, <TICKET>), Depois <ENTRA> para finalizar a venda.

#### • PARCIAL DA MESA

Tecla <**MENU> 2 VEZES,** depois **TECLA <3> 4 vezes** depois, **TECLA <2>** Digitar o **número da mesa** e pressionar **<ENTRA>** 

#### • ESTORNO DE PRODUTOS

#### Tecla <ESTORNO>

Caso solicitado, digitar a senha e pressionar <ENTRA> Digitar o número da mesa e pressionar <ENTRA> Digitar o cód. do produto e pressionar <ENTRA> QUANDO FOR MAIS DE UMA UNIDADE. Digitar a QUANTIDADE, tecla <X> o código do produto e pressionar <ENTRA> Após a digitação de todos os produtos a serem retirados, pressionar a tecla <FIM>

#### JUNÇÃO OU TRANSFERENCIA DE MESA

Tecla **<MENU> 2 VEZES** e depois tecla **<3> 4 vezes**, depois a tecla **<1>** Caso solicitado, digitar a senha e pressionar **<ENTRA>** Digitar o **número da mesa destino** e pressionar **<ENTRA>** Digitar o **número da mesa origem** e pressionar **<ENTRA>** 

#### • LISTAGEM DE MESAS OCUPADAS

Pressionar <MENU> <1> <ENTRA>

• VENDA DE PRODUTOS NO BALCÃO

#### Tecla <0> <ENTRA>

Digitar o código do produto e pressionar <ENTRA>

Caso a quantidade a ser lançada seja igual a uma unidade ou digitar a **QUANTIDADE <X>** o **código do produto**, para mais de uma unidade.

Não havendo mais produtos, pressionar a tecla <FIM>

Digitar o valor recebido e pressionar a tecla Finalizadora (<DINHEIRO>,<CHEQUE>,<CARTAO>, <TICKET>) Pressionar <ENTRA> Para finalizar a venda.

#### CADASTRO DE PRODUTOS

Tecla **<MENU>**. Digitar o código **"40"**, e pressionar **<ENTRA>** Caso solicitado, digitar a **senha** e pressionar **<ENTRA>** Digitar o **código do produto** e pressionar **<ENTRA>** Digitar o **nome do produto** (máximo 15 letras), e pressionar **<ENTRA>** Digitar o **preço do produto** e pressionar **<ENTRA>** Digitar o **número do setor** em que ficará o produto e pressionar **<ENTRA>** Digitar a **situação tributária ( 1 )** Pressionar **<ENTRA>** Pressionar a tecla **<FIM>** 

#### • ALTERAR PREÇO DE PRODUTO

Tecla **<MENU>.** Digitar o código **\*51**<sup>\*</sup>, e pressionar **<ENTRA>** Caso solicitado, digitar a **senha** e pressionar **<ENTRA>** Digitar o **código do produto** e pressionar **<ENTRA>** Digitar o **valor NOVO** e pressionar **<ENTRA>** Pressionar tecla **<FIM>**.

#### • CADASTRAR ATENDENTES

Tecla **<MENU>** Digitar o código **"43"**, e pressionar **<ENTRA>** Caso solicitado, digitar a **senha** e pressionar **<ENTRA>** Digitar o **código do garçom** (de 1 a 99) e pressionar **<ENTRA>** Digitar o **nome do garçom** (máximo 10 letras**)**, e pressionar **<ENTRA>** Pressionar a tecla **<FIM>** 

#### RELATÓRIOS

Listar cardápio. <**MENU>** <**10>** <**ENTRA>** SENHA <**ENTRA>** 99 <**ENTRA>** Parcial em valores. <**MENU>** <**6>** <**ENTRA>** SENHA <**ENTRA>** Produtos vendidos. <**MENU>** <**7>** <**ENTRA>** SENHA <**ENTRA>** Listar comissão de atendentes. <**MENU>** <**3>** <**ENTRA>** SENHA <**ENTRA>** 

• FUNDO DE CAIXA

<RECEBE> <ENTRA> <1> <ENTRA> VALOR do fundo de caixa <DINHEIRO> <ENTRA>

• SANGRIA

Tecla <MENU> 2 vezes, depois tecla <3> 2 vezes, depois tecla <2> Depois o VALOR da retirada, forma de pagamento (<DINHEIRO>,<CHEQUE>,<TICKET>) e <ENTRA>

#### • FECHAMENTO DO CAIXA (DIA)

Tecla **<MENU> 100 <ENTRA> <9> <ENTRA>** Caso solicitado, digitar **senha** e **<ENTRA>**.

- •
- FECHAMENTO DO PERÍODO(MÊS)

Tecla **<MENU> 100 <ENTRA> 19 <ENTRA>** Caso solicitado, digitar **senha <ENTRA>**